De Bieb op School is online te bezoeken!

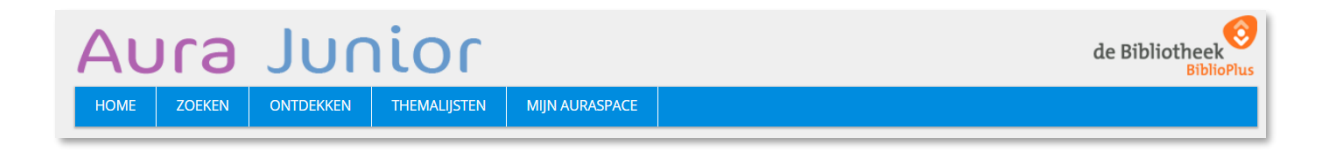

Milsbeek, 11 februari 2022

Beste leerlingen en ouder(s) / verzorger(s),

De Bieb op School staat met haar hele catalogus - ruim 2400 titels - online! Via <u>deze</u> link kom je op de homepagina van Aura Junior waar je alle titels uit de collectie van de bibliotheek van BS De Drie Vijvers kunt raadplegen.

Op de website kun je:

- ZOEKEN naar boeken in de collectie van de bieb op school (zonder dat je hoeft in te loggen),
- **ONTDEKKEN** als je nog niet weet wat je precies wilt lezen door te grasduinen in de catalogus via vaste thema's,
- **THEMALIJSTEN** bekijken, hier staat bijvoorbeeld de lijst met de nieuwste aanwinsten die onze bieb heeft binnen gekregen,
- MIJN AURASPACE aanmaken: dit is je persoonlijk domein. Wanneer je bent ingelogd kun je zien wat je op dat moment hebt geleend en wanneer je de boeken weer moet inleveren. Je kunt jouw geleende boeken eenmaal online verlengen, boeken reserveren (alléén uitgeleende boeken) en jouw eigen favorietenlijst maken.

In de bijlage kun je lezen hoe je online kunt zoeken in de collectie, hoe je MIJN AURASPACE aanmaakt en wat je hiermee kunt.

Mocht je vragen hebben over de website of MIJN AURASPACE, dan kun je ons bereiken via mail: <u>bosdedrievijvers@gmail.com</u>. De mailbox van de bieb checken we tijdens openingstijden van de bieb (op vrijdagochtend tijdens schoolweken), daarmee kan het soms even duren voor je antwoord krijgt.

## Veel plezier bij je bezoek aan de website!

De vrijwilligers van de Bieb Op School

Melanie, Angelique, Wilma, Marieke, Erin, Melissa, Lonnie en Bodyll

\* Bezoek de website via deze <u>link</u> of type voluit <u>https://dedrievijvers.auralibrary.nl/auraicx.aspx</u>

## **Bijlage: toelichting Aura Junior**

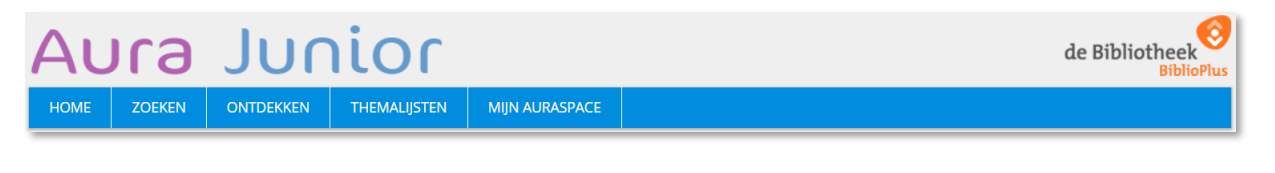

- 1. Hoe maak je MIJN AURASPACE aan?
- 2. Wat kun je met MIJN AURASPACE
- 3. Zoeken in de catalogus online van de Bieb op School
- 4. Wil je meer informatie over het gevonden boek?
- 5. Online een boek gevonden wat je wilt lenen?
- 6. Online reserveren van een boek

## 1. HOE MAAK JE MIJN AURASPACE AAN?

Je bent op de homepage en klikt op MIJN AURASPACE .

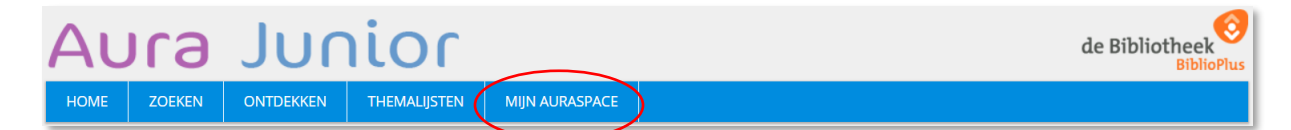

Klik vervolgens op ACCOUNT AANMAKEN .

Vul hier je achternaam in, je lenerscode (de code is door school aan de leerling meegegeven), je emailadres en een zelf gekozen wachtwoord. Bevestig het aanmaken van je eigen account.

| HOME ACCOUNT AANMAKE                           | N WACHTWOORD VERGETEN? |
|------------------------------------------------|------------------------|
| Inloggen                                       |                        |
| Lenerscode<br> <br>Wachtwoord<br> <br>Inloggen |                        |

Op je emailadres kunnen we je een herinnering sturen wanneer je boeken niet zijn ingeleverd op de verwachte retourdatum of een andere mededeling vanuit de BoS.

| INLOGGEN Account aanmaken Achternaam Achternaam I Tussenvoegsel (van, van de, van der, El, Alt etc.) Lenerscode E-mailadres Wachtwoord Nederlands Account aanmaken                                        |            |                 |           |            |           |  |
|----------------------------------------------------------------------------------------------------|------------|-----------------|-----------|------------|-----------|--|
| Achternaam          Achternaam         I         Tussenvoegsel (van, van de, van der, El, Ait etc.)         Lenerscode         E-mailadres         Wachtwoord         O         Nederlands         Engels | OME        | INLOGGEN        |           |            |           |  |
| Achternaam                                                                                                    | count aan  | maken           |           |            |           |  |
| Activernaam                                                                                                    | A          |                 |           |            |           |  |
| Tussenvoegsel (van, van de, van der, El, Ait etc.) Lenerscode E-mailadres Wachtwoord O Nederlands O Engels Account aanmaken                                                                               |            | ITT             |           |            |           |  |
| Lenerscode<br>E-mailadres<br>Wachtwoord<br>Nederlands C Engels                                                                                                    | Tussenvoe  | egsel (van, van | de, van o | der, El, A | Ait etc.) |  |
| E-mailadres<br>Wachtwoord<br>• Nederlands C Engels                                                                                                    | Lenerscoo  | le              |           |            |           |  |
| Wachtwoord  Nederlands C Engels  Account aanmaken                                                                                                    | E-mailadro | es              |           |            |           |  |
| Nederlands     C Engels     Account aanmaken                                                                                                    | Wachtwoo   | ord             |           |            |           |  |
| Account aanmaken                                                                                                    | • Nederl   | ands 🔘 Enge     | els       |            |           |  |
|                                                                                                    | A          | ccount aanmaken |           |            |           |  |

Ben je je wachtwoord vergeten, dan kun je je wachtwoord herstellen via WACHTWOORD VERGETEN? . Je krijgt dan

een mailtje op je emailadres met een resetlink voor je wachtwoord.

## 2. WAT KUN JE MET MIJN AURASPACE?

| Au   | G      | Junior                                | de Bibliotheek |
|------|--------|---------------------------------------|----------------|
| HOME | ZOEKEN | ONTDEKKEN THEMALIJSTEN MIJN AURASPACE |                |

MIJN AURASPACE is je persoonlijk domein: je kunt hier zien wat je hebt geleend en wanneer je je boek weer moet inleveren. Je kunt je geleende materialen online verlengen en reserveren, en je favorietenlijst onderhouden.

• Log in op MIJN AURASPACE met je lenerscode en wachtwoord.

| HOME     | ACCOUNT AANMAKEN | WACHTWOORD VERGETEN? |
|----------|------------------|----------------------|
| Inloggen |                  |                      |
| Leners   | code             | ]                    |
|          |                  |                      |
|          | Inloggen         |                      |

• Na inloggen zie je bij Wat heb ik geleend? de boeken die je hebt geleend en bij ieder boek de uiterste inleverdatum.

| Wat heb ik g    | eleend                                                                                      |                  |
|-----------------|---------------------------------------------------------------------------------------------|------------------|
|                 |                                                                                             |                  |
| Wees bin        | <u>Wees blij dat je geen slaaf bent bij de Oude Grieken! : een leven dat je liever niet</u> | INFO             |
| shall bere land | leidt                                                                                       | Boek             |
| Gricketti       | Macdonald, Fiona                                                                            | 03-09-2020       |
|                 |                                                                                             | 26-10-2020       |
|                 |                                                                                             | <u>Verlengen</u> |
| Fanties ven een | Filmtips van een dyslexiediva                                                               | NED              |
| Sele            | Vael, Kathleen                                                                              | Boek             |
| R AL            |                                                                                             | 03-09-2020       |
| BAT THE         |                                                                                             | 27 10 2020       |
|                 |                                                                                             | Verlengen        |

- Je kunt hier je geleende materialen online eenmalig met 4 weken verlengen. Klik hiervoor op <u>Verlengen</u>.
- Boeken die je hebt gereserveerd in de catalogus vind je terug bij Wat heb ik gereserveerd. Een reservering van een boek kun je hier ook <u>Annuleren</u>.

| Wat heb ik gereserveerd |                                        |
|-------------------------|----------------------------------------|
| Griffiths, Andy         | NED<br>Boek<br>09-10-2020<br>Annuleren |

 Verder zie je hier de lijst met Mijn favorieten, deze lijst kun je aanpassen via Mijn Favorieten bewerken.

| Mijn favoriet | en                                          |
|---------------|---------------------------------------------|
| ZEBRA         | Gigagrappig moppenboek :<br>Gary Northfield |
| Mijn Favorie  | ten bewerken                                |

- Je ziet de lijst van boeken die je eerder hebt geleend.
- Bij Mijn Gegevens kun je klikken naar Profiel bewerken. Hier kun je jouw emailadres en je wachtwoord aanpassen.

|                                              | Profiel bewerken                    |
|----------------------------------------------|-------------------------------------|
| Mijn gegevens                                |                                     |
| Ingelogd als<br>Profiel bewerken   Uitloggen | E-mailadres Verplicht<br>Wachtwoord |

**TER INFO!** over de kopjes **Mijn geleende e-books** en **Mijn reviews**: de Bieb op School van BS De drie Vijvers leent geen e-books uit en het schrijven van Reviews is op dit moment niet mogelijk.

# **3. ZOEKEN IN DE CATALOGUS ONLINE VAN DE BIEB OP SCHOOL**

Je bent op de <u>homepage</u> en klikt op het tabblad **ZOEKEN**. Hier kun je 24 u per dag 7 dagen in de week de collectie van de Bieb op School raadplegen. Je hoeft hiervoor niet ingelogd te zijn op MIJN AURASPACE.

| НОМЕ         | ZOEKEN   | UITGEBREID ZOEKEN | ONTDEKKEN | THEMALIJSTEN | MIJN AURASPACE |
|--------------|----------|-------------------|-----------|--------------|----------------|
| Zoeken       | $\smile$ |                   |           |              |                |
| Zoekterm     |          |                   |           |              |                |
| Zoeken in    |          |                   |           |              |                |
| 🔽 Titels     |          |                   |           |              |                |
| Auteurs      |          |                   |           |              |                |
| 🗌 Vrije tek  | st       |                   |           |              |                |
| Trefwoor     | rden     |                   |           |              |                |
| Series       |          |                   |           |              |                |
| Start zoeken |          |                   |           |              |                |

- Vul één of meerdere zoektermen in.
- Vink aan waar Aura moet zoeken: in Titels, Auteurs, Vrije tekst (de samenvatting van een boek), Trefwoorden en/of Series. De vinkjes bij Titel en Series staan automatisch voor iedere nieuwe zoekopdracht aangevinkt en kun je zelf wegvinken.

**TIP!** aanvinken van het vakje voor 'Series' is van belang als je een boek zoekt uit een serie. Bijvoorbeeld de zoekterm 'Dagboek van een muts' levert alleen zoekresultaten op als je 'Series' hebt aangevinkt.

**TIP!** mocht je specifieker willen zoeken, klik dan op het tabblad **UITGEBREID ZOEKEN**. Hier kun je bijvoorbeeld zoeken op AVI-niveau, Genre, Jaar van uitgave. Dit tabblad is alleen zichtbaar als je op het tabblad **ZOEKEN** staat.

- Klik op de knop Start Zoeken en Aura laat het zoekresultaat zien: een lijst met de gevonden titels uit onze eigen collectie.
- Bij de lijst van de gevonden titels kun je eventueel via de tabbladen BIBLIOPLUS en E-BOOKS kijken in de collectie van Biblioplus en het lenen van een e-book. Bekijk voor meer informatie voor het lenen van e-boeken op de website van Biblioplus.

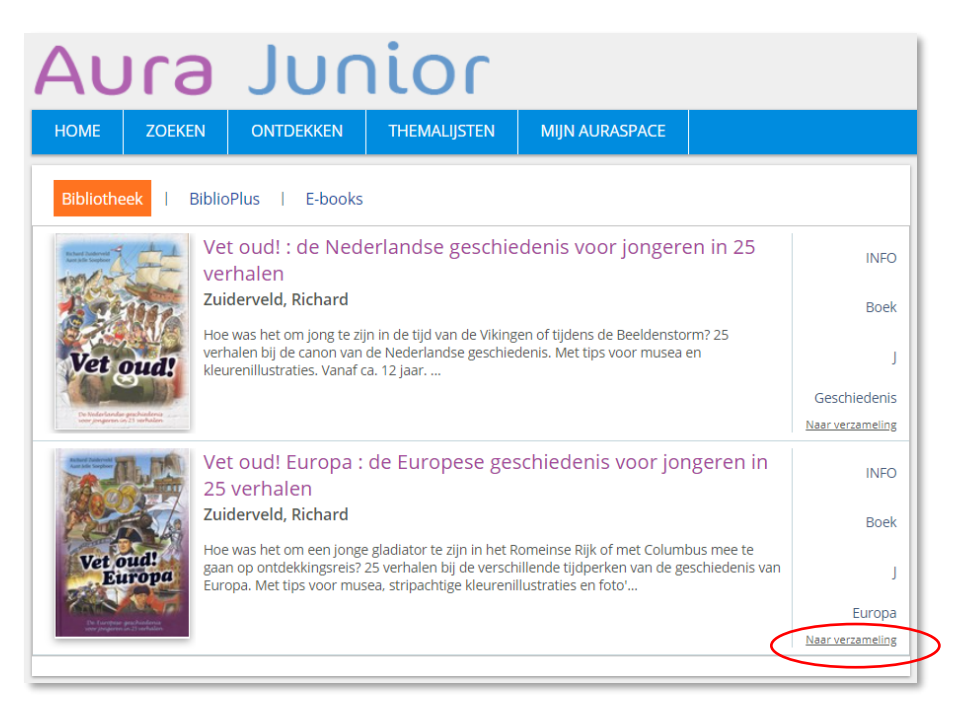

voorbeeld van de lijst met gevonden titels bij de zoekterm 'vet oud'

**TIP!** Heb je een leuk/interessant boek gezien en wil je de titel even bewaren tijdens je bezoek aan de website? Klik dan op Naar verzameling. Aura plaatst het

boek in de lijst van Mijn verzameling. Je hoeft hiervoor niet eerst in te loggen. Let op: deze verzameling wordt niet voor je bewaard.

TIP! Mocht je wel titels van boeken willen bewaren, log dan eerst in op MIJN AURASPACE, kijk vervolgens bij Mijn verzameling en klik op Voeg toe aan Favorieten.

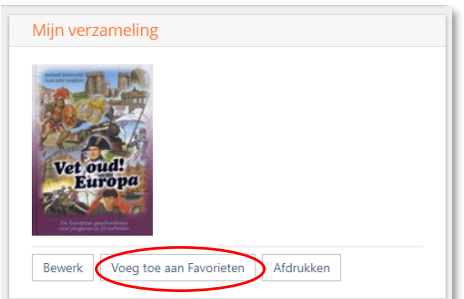

# 4. WIL JE MEER INFORMATIE OVER HET GEVONDEN BOEK?

| HOME            | ZOEKEN              | ONTDEKKEN                                                                       | THEMALIJSTEN                                                       | MIJN AURASPACE                                               |                  |
|-----------------|---------------------|---------------------------------------------------------------------------------|--------------------------------------------------------------------|--------------------------------------------------------------|------------------|
| Bibliothe       | ek   Biblio         | Plus   E-books                                                                  |                                                                    |                                                              |                  |
| Rebert Anderson | Ver                 | t oud! : de Ned<br>rhalen                                                       | erlandse geschie                                                   | denis voor jongere                                           | in in 25 INFO    |
| 1. 70           | Zui                 | derveld, Richard                                                                |                                                                    |                                                              | Boek             |
| Vet             | Hoe<br>verh<br>kleu | e was het om jong te zij<br>nalen bij de canon van<br>irenillustraties. Vanaf c | n in de tijd van de Viking<br>de Nederlandse geschie<br>a. 12 jaar | en of tijdens de Beeldenstor<br>denis. Met tips voor musea e | m? 25<br>en J    |
| - Billin        |                     |                                                                                 |                                                                    |                                                              | Geschiedenis     |
| voor jongeren i | y 25 verhalter      |                                                                                 |                                                                    |                                                              | Naar verzameling |

Klik in de lijst met gevonden boeken naast de afbeelding op de titel (in paars).

Je opent hiermee het detail-info-scherm en je ziet meer gegevens over het boek zoals een korte samenvatting, het aantal exemplaren dat onze Bieb op School heeft van dit boek, en of het beschikbaar is voor jou om te lenen.

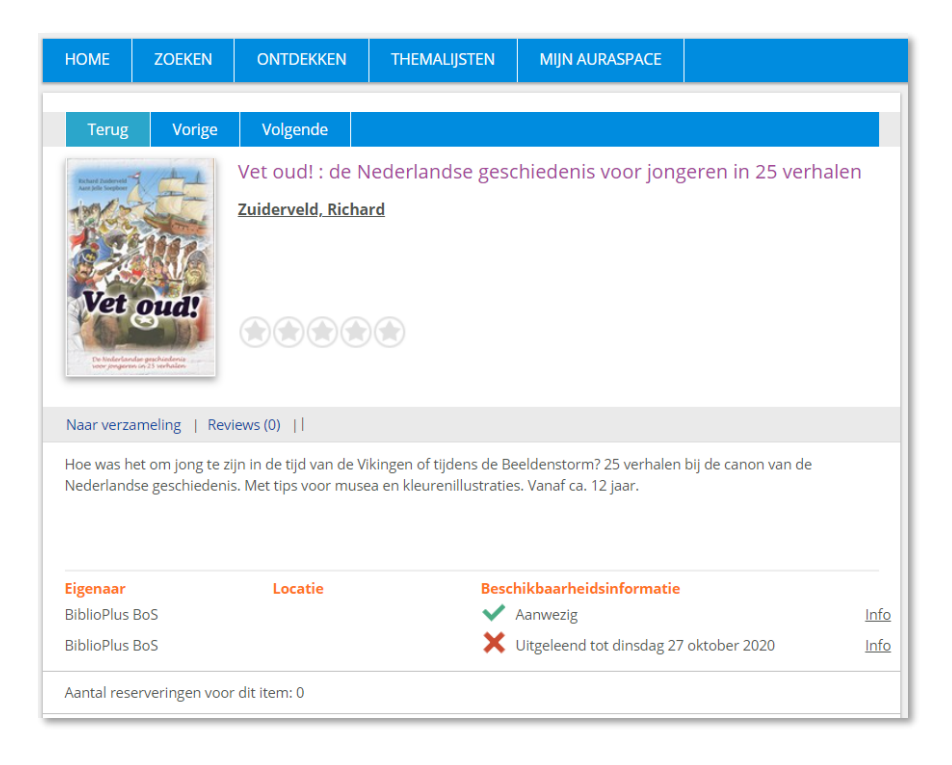

De Bieb op School beschikt over 2 exemplaren van het boek **Vet oud!**, waarvan een exemplaar is uitgeleend en een exemplaar is beschikbaar

## 5. ONLINE EEN BOEK GEVONDEN WAT JE WILT LENEN?

Heb je online een boek gevonden dat je graag wilt lezen dan is het boek volgens het detail-infoscherm in Aura:

- **Aanwezig** op school. Je mag het boek zelf opzoeken in de kasten op school. Hieronder lees je wat handig is om mee te weten.
- **uitgeleend tot een datum** die valt binnen een maand. Je kunt het boek reserveren (zie Hoofdstuk 6 reserveren).
- **uitgeleend tot 1 januari 2030**. Deze boeken hebben op dit moment de status VERMIST in onze collectie. Reserveren van deze boeken heeft geen zin.

Als een boek **Aanwezig** is op school en je wilt het zoeken in de kast van de bieb dan is het handig als je voor jezelf noteert

- titel van het boek en de schrijver
- in welke wereld het boek is ingedeeld: het icoontje met z'n kleur.
- welk niveau het boek heeft: A, B, C, E, J, AB, AJ, AK of AP

 Informatie

 Categorie
 INFO

 Materiaal
 Boek

 Genre
 Juveau

 Viveau
 J

 Wereld
 Benken & dromen: Vroeger

 HMM-trefwoord
 Geschiedenis

 AVI
 AVI

Met het icoontje en het niveau van het boek kun je de titel zoeken op het juiste schap in de Bieb op School

**TIP!** Het kan zijn dat je een boek op school toch niet vindt in de kast omdat iemand je misschien net voor was of dat een boek door een andere leerling op school in de klas wordt gelezen. Je kunt dan dit boek **rechtstreeks reserveren bij een vrijwilliger** van de bieb tijdens de openingstijden van de Bieb op School. Zodra wij het boek scannen krijgen we een melding dat het boek door jou is gereserveerd en houden we dit exemplaar voor je apart. Je krijgt het boek rechtstreeks van ons.

**TIP!** Wil je een overzicht van de mogelijke boekindeling in werelden kijk dan op de laatste pagina van deze bijlage. Je kunt via het tabblad **UITGEBREID ZOEKEN** kiezen voor een specifieke wereld, bijvoorbeeld "Denken & dromen: vroeger" en binnen die categorie een boek uitzoeken.

## 6. ONLINE RESERVEREN VAN EEN BOEK

Je kunt een boek alleen online reserveren als je bent ingelogd in MIJN AURASPACE en van de gewenste titel <u>alle exemplaren</u> zijn uitgeleend.

Kijk bij het gewenste boek en klik op de **paarse titel** zodat het in het detail-info-scherm zichtbaar wordt. Wanneer het boek beschikbaar is om te reserveren verschijnt hier de optie **Reserveren**. Om het boek te reserveren klik je op **Reserveren** en in het scherm komt een melding dat het boek voor jou is gereserveerd. Zodra het boek wordt ingeleverd, leggen we het boek voor je klaar.

| HOME                                   | ZOEKEN                                                  | ONTDEKKEN                                                                   | THEMALIJSTEN                                       | MIJN AURASPACE                                       |                                        |             |
|----------------------------------------|---------------------------------------------------------|-----------------------------------------------------------------------------|----------------------------------------------------|------------------------------------------------------|----------------------------------------|-------------|
|                                        |                                                         |                                                                             |                                                    |                                                      |                                        |             |
| Terug                                  | Vorige                                                  | Volgende                                                                    |                                                    |                                                      |                                        |             |
| Richard Technologi<br>And Alfondation  |                                                         | Vet oud! Euro<br>verhalen                                                   | pa : de Europese                                   | geschiedenis voor                                    | jongeren in 25                         |             |
| Vet                                    | oud!<br>uropa                                           | Zuiderveld, Rich                                                            | ard                                                |                                                      |                                        |             |
| Naar verza                             | imeling   Rev                                           | iews (0) 🕕 Reserve                                                          | ren                                                |                                                      |                                        |             |
| Hoe was h<br>verhalen b<br>kleurenillu | et om een jong<br>ij de verschiller<br>straties en foto | e gladiator te zijn in l<br>ide tijdperken van de<br>'s. Vanaf ca. 12 jaar. | het Romeinse Rijk of me<br>e geschiedenis van Euro | et Columbus mee te gaan<br>Ipa. Met tips voor musea, | op ontdekkingsreis? 25<br>stripachtige |             |
| Eigenaar                               |                                                         | Locatie                                                                     | Besc                                               | nikbaarheidsinformatie                               |                                        |             |
| BiblioPlus                             | BoS                                                     |                                                                             | ×                                                  | Uitgeleend tot dinsdag 27                            | oktober 2020                           | <u>Info</u> |
| Aantal rese                            | erveringen voor                                         | dit item: 0                                                                 |                                                    |                                                      |                                        |             |

De Bieb op School beschikt over 1 exemplaar van het boek **Vet oud! Europa**, dit exemplaar is uitgeleend. Je kunt dit boek reserveren

Een overzicht van je reserveringen vind je in MIJN AURASPACE bij Wat heb ik gereserveerd.

| Griffiths, Andy                                         | NED<br>Boek<br>09-10-2020<br>Annuleren |
|---------------------------------------------------------|----------------------------------------|
| Dummie de mummie en de gouden scarabee<br>Menten, Tosca | NED<br>Boek<br>27-10-2020              |

Mocht je een boek niet langer willen reserveren, klik dan bij het betreffende boek op Annuleren.

#### **INDELING BOEKEN IN WERELDEN**

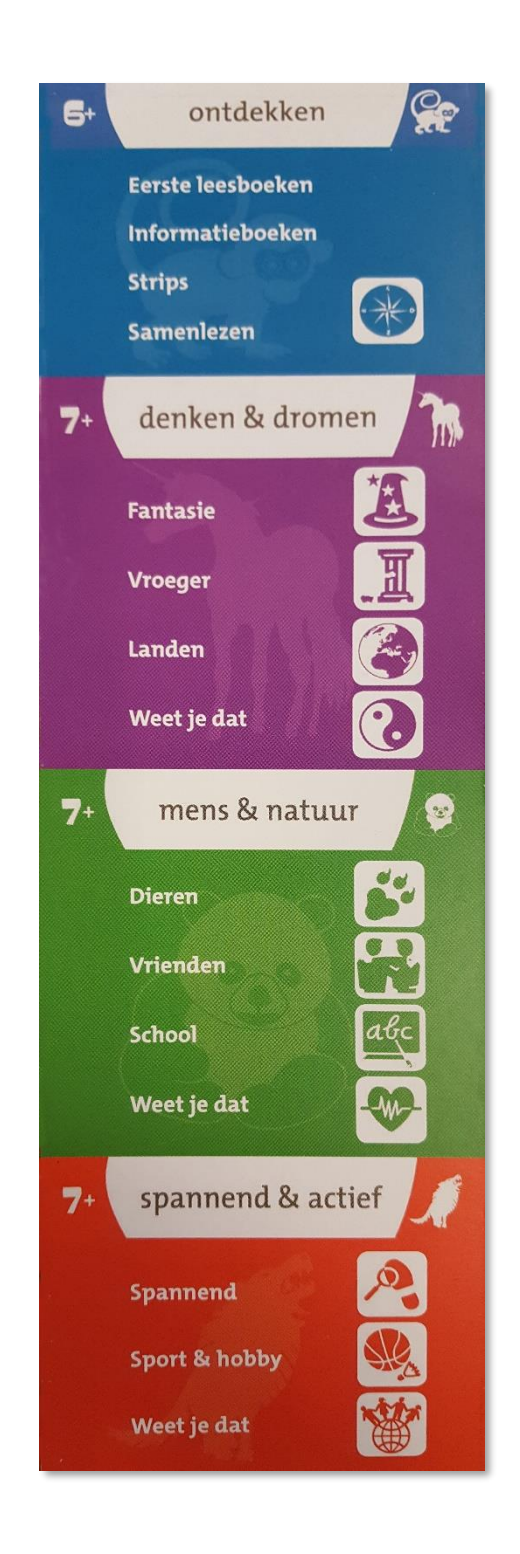

einde bijlage -------Mocht je vragen hebben over de website of MIJN AURASPACE, dan kun je ons bereiken via mail: <u>bosdedrievijvers@gmail.com</u>. De mailbox van de bieb checken we tijdens openingstijden van de bieb (op vrijdagochtend tijdens schoolweken).